## moneyplex für Windows - Kartenleser einrichten

moneyplex für Windows bietet zwei unterschiedliche Protokolle an, um mit dem Kartenleser zu kommunizieren. Vor der Konfiguration des Kartenlesers muss dieser installiert werden und angeschlossen werden.

Der Aufruf der Chipkartenleser-Einstellungen erfolgt über Einstellungen. Es erscheint ein komplexes Einstellungsmenü, in dem Sie den Reiter *Chipkartenleser* auswählen müssen:

| Einstellungen |                                                                                                    |                                                                        |                                                                                         |                                  | ×                            |
|---------------|----------------------------------------------------------------------------------------------------|------------------------------------------------------------------------|-----------------------------------------------------------------------------------------|----------------------------------|------------------------------|
|               | Steuer<br>Fenster<br>Alarmfunktion                                                                                                    | Sicherheitsdatei<br>Aushebeln von Sperr<br>Kursaktualisierung          | rheitsdatei Sounc Wet<br>beln von Sperren Verwaltung<br>ualisierung Wertpapiere Devisen |                                  | bBanking<br>Daten<br>Währung |
|               | Chipkartenleser<br>Für die Nutzur<br>installiert und<br>Schnittstelle                                                                                                    | Internetverbindung<br>ng des Chipkartenleser<br>der Kartenleser angese | Proxy<br>s nuss ein e<br>thossen sei<br><b>ür Chinka</b> r                              | Anmeldung<br>entsprechender<br>n | Bedienung                    |
|               | PC/SC-Tre     O CTAPI-Tre                                                                                                    | iber                                                                   | Q CTAPI-                                                                                | Catei nanuell a                  | Suchen                       |
|               | PIN-Eingabe PIN-Eingabe über cie PC-Tastatur PIN-Eingabe am Lesegerät (Leser mit Tastatur ist erforderlich) Fingerabdruck (Leser mit Fingerabdrucksensor ist erforderlich) |                                                                        |                                                                                         |                                  | h)                           |
|               | Überprüfen Si<br>Legen Sie ene<br>Test-Schalter.                                                                                                    | e de Einstellungen des<br>e Chipkarte eir und bet<br>OK                | Chipkarten<br>ätgen Sie d<br>Abbreche                                                   | lesers.<br>len                   | Test                         |

Hier gibt es nun zwei verschiedene Auswahlmöglichkeiten, mit denen der Kartenleser mit moneyplex für Windows kommunizieren kann: PC/SC oder CTAPI

Banking mit der HBCI-Chipkarte ist selbstverständlich mit beiden Protokollen möglich.

## PC/SC-Treiber konfigurieren

Wenn der Kartenleser korrekt installiert wurde, findet er sich in der Auswahlliste des PC/SC-Treibers. Hier einfach den zutreffenden Kartenleser auswählen und alles Weitere wie unten abgebildet einstellen. Damit ist die PC/SC-Konfiguration schon vollständig. Mit einem Klick auf Test kann die Konfiguration nun getestet werden.

| Einstellungen |                                                                                                    |                                                                                                    |                                                               |                                             | X                  |
|---------------|----------------------------------------------------------------------------------------------------|----------------------------------------------------------------------------------------------------|---------------------------------------------------------------|---------------------------------------------|--------------------|
| 32            | Steuer                                                                                                    | Sicherheitsdatei                                                                                                    | Sound                                                         | : We                                        | bBanking           |
| 155           | Fenster                                                                                                    | Aushebeln von Sperr                                                                                                    | ushebeln von Sperren Verwaltung                               |                                             | Daten              |
| 1210121       | Alarmfunktion                                                                                                    | Kursaktualisierung                                                                                                    | Wertpapier                                                    | e Devisen                                   | Währung            |
|               | Chipkartenleser                                                                                                    | Internetverbindung                                                                                                    | Proxy                                                         | Anmeldung                                   | Bedienung          |
| COULT AND     | Für die Nutzur<br>installiert und<br><b>Schnittstell</b> e                                                                                                    | ng des Chipkartenlesers<br>der Kartenleser angeso<br>e <b>und Treiberdat</b> ei fi                                                  | ; nuss ein er<br>hlossen sein<br><b>ür Chipkart</b>           | tspreichender<br>E <b>enleser</b>           | Treiber            |
|               | PC/SC-Tre                                                                                                    | iber 🖉 REIVER SCT                                                                                                    | cyberJack pi                                                  | inpadje-con U                               | SB 52 🔽            |
|               | CTAPI-Tre                                                                                                    | iber                                                                                                    |                                                               | ~                                           | λ Suchen           |
| 4 2 3         |                                                                                                    |                                                                                                    | 入 CTAPI-D                                                     | atei nanuell a                              | uswählen           |
|               | Schnittste                                                                                                    | lle                                                                                                    |                                                               | 4                                           |                    |
| - Minino      | PIN-Engabe                                                                                                    |                                                                                                    |                                                               |                                             |                    |
|               | <ul> <li>PIN-Eingat</li> <li>PIN-Eingat</li> <li>PIN-Eingat</li> <li>Fingerabdr</li> <li>Gerprüfen Si</li> <li>Legen Sie eine</li> <li>Test-Schalter</li> </ul> | be über cie PC-Tastatur<br>be am Lesegerät (Leser<br>ruck (Leser mit Fingerab<br>e de Einstellungen des<br>e Chipkarte eir und beta | rrit Tastatur<br>odrucksensor<br>Chipkartenle<br>ätgen Sie de | ist erforderlic<br>ist erforderlic<br>sers. | h)<br>h)<br>Ə Test |
| 0             |                                                                                                    | CK                                                                                                    | Abbrecher                                                     |                                             |                    |

## CTAPI-Treiber konfigurieren

Die Einstellungen des CTAPI-Treiber sind im Gegensatz zur PC/SC-Konfiguration etwas aufwendiger.

Die Konfiguration selbst muss wie unten abgebildet aussehen:

| Einstellungen |                                                                                                    |                      |                            |                 | X          |  |  |
|---------------|----------------------------------------------------------------------------------------------------|----------------------|----------------------------|-----------------|------------|--|--|
| 322           | Steuer                                                                                                    | Sicherheitsdatei     | sdatei Sounc '             |                 | VebBanking |  |  |
|               | renster                                                                                                    | Ausnebein von Sperre | Pushebein von Sperren verw |                 | Daten      |  |  |
| 12 31         |                                                                                                    | Kursaktualisierung   | wertpapier                 | e Devisen       | Wahrung    |  |  |
| - 1 - 1 - 2 · | Chipkartenieser                                                                                                    | [Internetverbindung  | Proxy                      | Anmeldung       | Bedienung  |  |  |
|               | Für die Nutzung des Chipkartenlesers nuss ein entsprechender Treiber installiert und der Kartenleser angeschössen sein         Schnittstelle und Treiberdatei für Chipkartenleser         O PC/SC-Treiber         ZREINER SCT cyberJack phpadge-con USB 52                                                                                  |                      |                            |                 |            |  |  |
|               | ⊙ CTAPI-Tre                                                                                                    | iber ctrsct32.dll    |                            | v G             | Suchen     |  |  |
|               |                                                                                                    |                      | 🔍 CTAPI-D                  | Catei nanuell a | uswählen   |  |  |
|               | Schnittste                                                                                                    | le 🖉 COM1/USB/T      | astatur                    | ~               |            |  |  |
| -2200         | PIN-Eingabe                                                                                                    |                      |                            |                 |            |  |  |
|               | <ul> <li>PIN-Einçabe über cie PC-Tastatur</li> <li>PIN-Einçabe am Lesegerät (Leser mit Tastatur ist erforderlich)</li> <li>Fingerabdruck (Leser mit Fingerabdrucksensor ist erforderlich)</li> <li>Überprüfen Sie de Einstellungen des Chipkartenlesers.<br/>Legen Sie ene Chipkarte ein und betätgen Sie den<br/>Test-Schalter.</li> </ul> |                      |                            |                 |            |  |  |
|               |                                                                                                    | C C K                | Abbrecher                  | 2               |            |  |  |

Ein Klick auf Suchen bietet Ihnen die Möglichkeit den passenden CTAPI-Treiber automatisch zu finden.

Findet moneyplex für Windows keinen geeigneten Treiber, bietet **CTAPI-Datei manuell auswählen** die Möglichkeit, den Treiber selbst zu suchen. Sie finden den CTAPI-Treiber *ctrsct32.dll* für den cyber *Jack* im Verzeichnis *C:\WINDOWS\System32\* 

## Konfiguration testen

Egal, für welches Protokoll Sie sich entschieden haben, können Sie nach Abschluss der Eingaben die Konfiguration testen. Dazu klicken Sie einfach auf 🔯 Test.

moneyplex für Windows führt dann einen Test durch. Stimmen alle Einstellungen erscheint folgende Meldung und Sie können das Menü verlassen und den cyber *Jack* in moneyplex für Windows einsetzen:

| C hipka | rtenleser 🛛 🔀                                  |
|---------|------------------------------------------------|
| (į)     | Der Test des Chipkartenlesers war erfolgreich. |
|         | ок                                             |